# NetReaderI

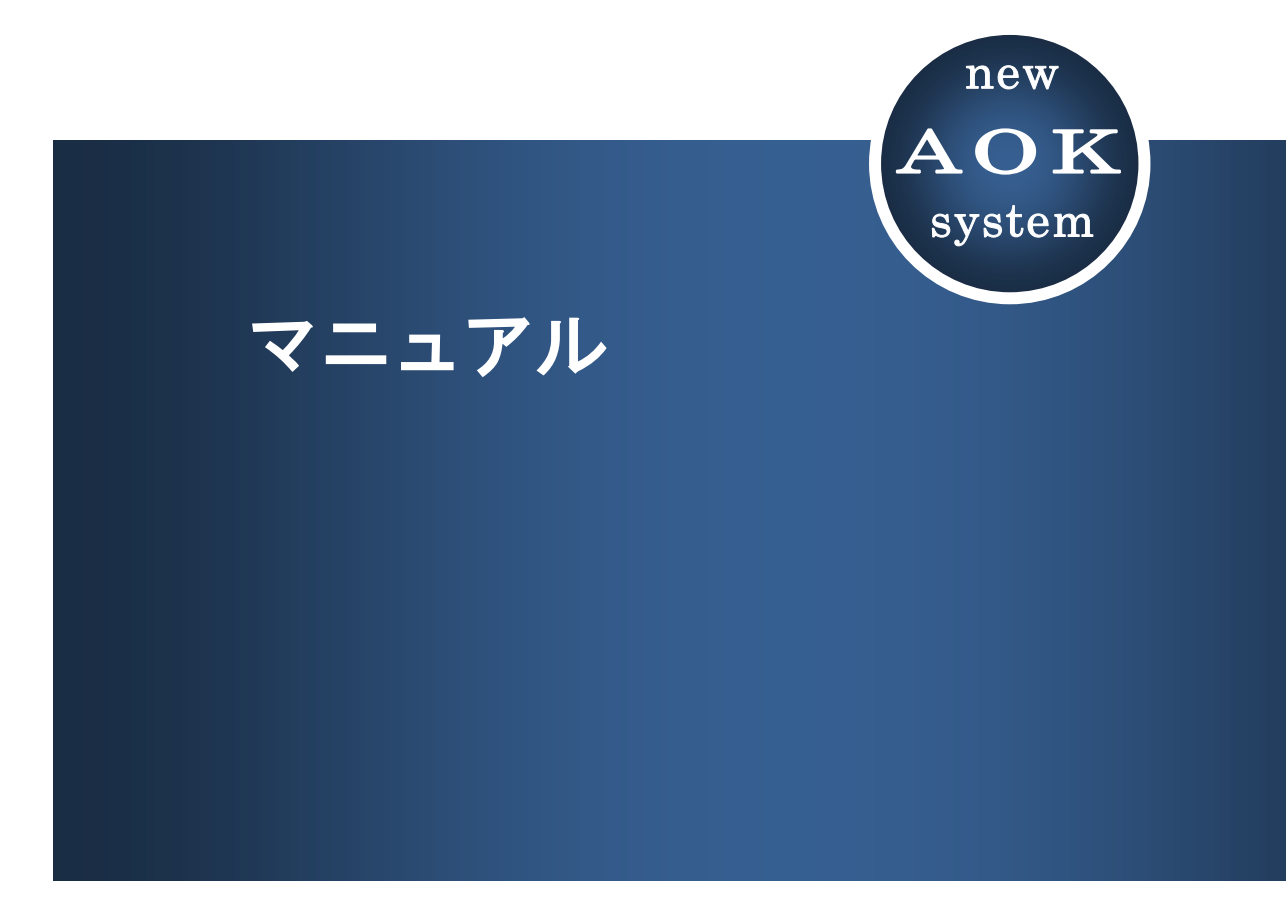

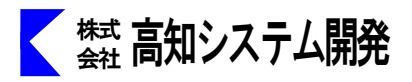

NetReader2は、ホームページを音声で読み上げるテキストブラウザです。

視力に合わせて画面を拡大表示することもでき、弱視のかたにも使いやすく工夫されたソフトになっています。

アクセシビリティのチェックブラウザとしてもご利用いただけます。

| セットアップ               | 2  |
|----------------------|----|
| NetReader2 の起動と終了    | 6  |
| NetReader2 の画面説明     | 7  |
| NetReader2 の操作       | 9  |
| お気に入りからページを開く        | 9  |
| URL を指定して開く、ファイルから開く | 10 |
| ページを探して開く            | 11 |
| 開いたページの内容を確認する       | 12 |
| フォームの操作              | 13 |
| オプション設定              | 19 |
| 自動アップデート             | 24 |
| コマンド一覧               | 25 |

# セットアップ

```
NetReader2のセットアップ方法を説明します。
```

# セットアップ前に、ご確認ください。

インターネットに接続できる環境が必要です。 動作OS は、Windows 7 / Windows 8.1 / Windows 10 です。 ※ Windows XP 、Windows Vista、Windows 8 には対応しておりません。 Internet Explorer の version 11 以上が必要です。 古いバージョンでは、NetReader2 が正常に動作しません。 Internet Explorer バージョン確認方法

スタートメニューから、Internet Explorer を起動します。

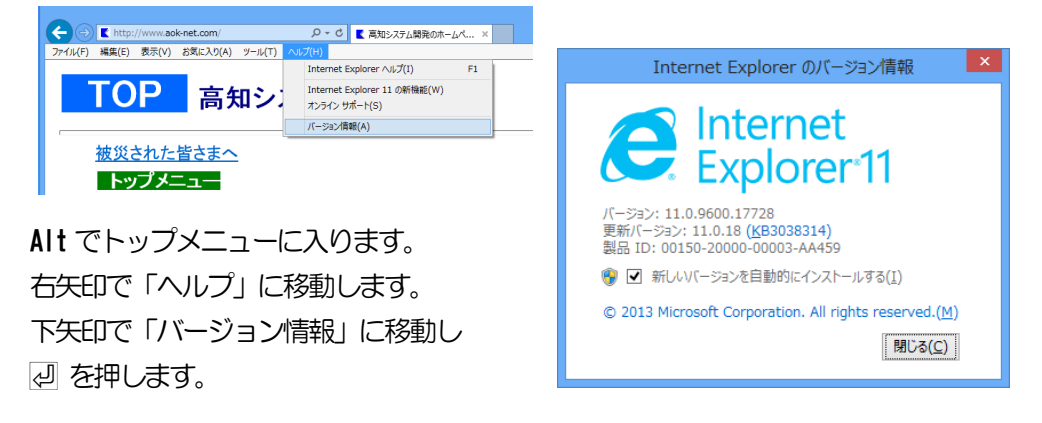

# MySupport から確認します。F12 で、AOK メニューを出します。

| AOKMent        |                                                 |                                        |                                       |
|----------------|-------------------------------------------------|----------------------------------------|---------------------------------------|
| MyRoute        | ^                                               |                                        |                                       |
| ♦MyDic         | 🚯 MySupport                                     |                                        |                                       |
| MyDoctor       | 操作( <u>F</u> ) 読み( <u>R</u> ) 編集( <u>E</u> ) 表示 | (V) AILT(H)                            |                                       |
| <b>I</b> KTOS  | 🍺 上へ   🧬 拡大 😡                                   | ↓ Wysupport<br>操作(E) 読み(R) 編集(E) 表示(V) | ヘルプ(圧)                                |
| KTOSの設定        | -<br>ב_لا                                       | 🏂 上へ   🍠 拡大 😡                          |                                       |
| 😵 MySupport    | <ol> <li>(1) お知らせ</li> </ol>                    |                                        | <b>3</b> 2/7                          |
| ≌PC-Talkerの設   |                                                 |                                        |                                       |
| ●PC-Talkerを最   |                                                 |                                        | 1 1 1 1 1 1 1 1 1 1 1 1 1 1 1 1 1 1 1 |
| ❷電源を切る(スリ      | マイアプリケーション                                      | - 🚫 ツール                                | ■ 「「「「」」」                             |
| <b>⑧</b> 郵便番号簿 | MyWord V Pro                                    | マイアプリケーション                             | ▲ 最新版のチェック                            |
| 📜 アクセサリ        | MyRead7                                         | MyWord V Pro                           | ● PC-Talker Vistaの初期設定                |
| ◎Windowsの終了    |                                                 | M Pand7                                | マンシンシンシンシンシンシンシンシンシンシンシンシンシンシンシンシンシン  |
|                | ×                                               | Myneau/                                |                                       |

下矢印で「MySupport」を選択して辺を押します。

下矢印で「ツール」を選択して辺を押します。

下矢印で「システム情報」を選択して一一を押します。

下矢印で「システムの基本情報」を選択して』で、確認します。

| 😯 MySupport               |                                                      |
|---------------------------|------------------------------------------------------|
| 操作(E) 読み(R) 編集(E) 表示(V) へ | ッレプ(圧)                                               |
| 🍺 🗠 🔊 拡大 😡                |                                                      |
| メニュー                      | ジール/システム情報 1/4 ③システムの基本情報 ③スタートアップに登録されているソフトウェア     |
| マイアブリケーション                | <ul> <li>□ ネットワーク情報</li> <li>▼ システム情報のコピー</li> </ul> |
| MyWord V Pro<br>■ MyRead7 | 第名:システムの基本情報                                         |
|                           | WAC画面で起動されるプログラム<br>po-talker                        |
| NetReader II              | Internet Explorer<br>Version 11.0.9600.17728         |
|                           | Version 12,0,7601,18741                              |
| アムなる千音<br>PC-Talker 7     | Version 7.4.85.102                                   |
| KTOS .                    | Version 3.14                                         |

検索結果内にあるメディアデータを参照するには、Windows Media Player のversion12以上が必要です。古 いバージョンがインストールされている場合、再生できない旨のメッセージが出ます。

## Windows Media Player バージョン確認方法

スタートメニューから、Windows Media Player を起動します。

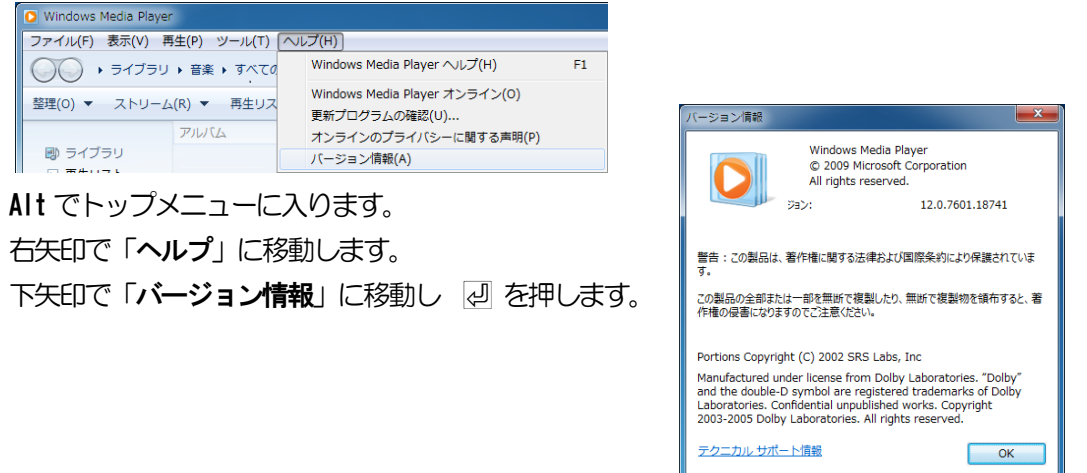

Internet Explorer、Windows Media Player のバージョンアップに関しましては、マイクロソフト株式会社のホームページをご参照ください。

http://www.microsoft.com/japan/

セットアップ手順

① パソコンの電源を入れ、Windows 起動します。

② NetReader2 のインストールディスクを、ドライブに挿入します。

③ 「自動再生」のダイアログが表示されます。

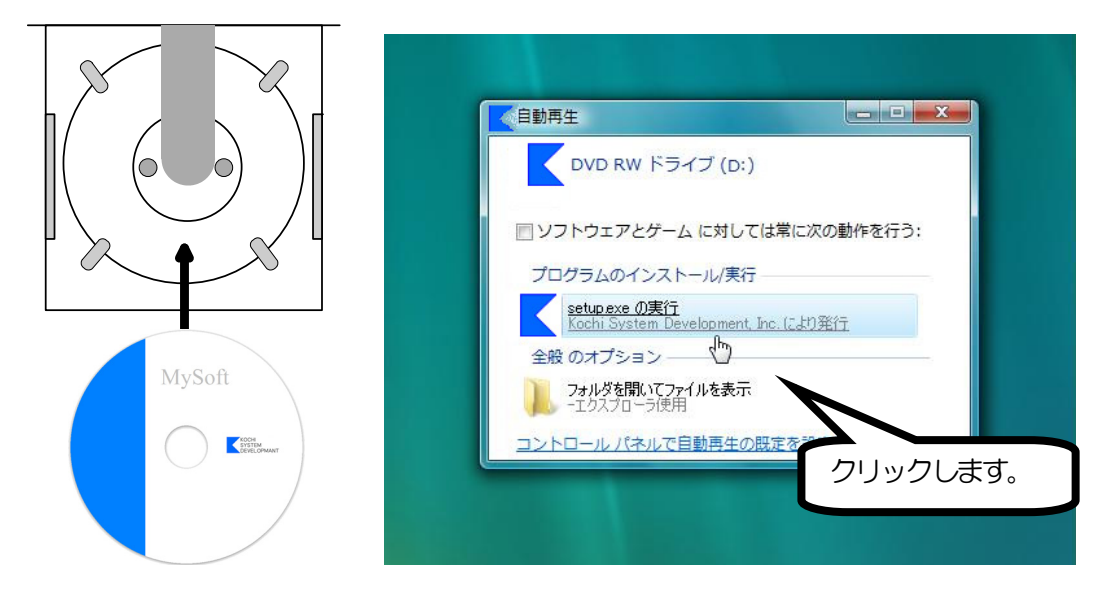

③ 警告音が鳴り、「ユーザーアカウント制御」のダイアログが出ます。

| 😌 ユーザー アカウント制御                                                                         | 「はい()」にマウスカーソルを合わせ、左クリッ |
|----------------------------------------------------------------------------------------|-------------------------|
| ? 次のプログラムにこのコンピューターへの変更を許可しますか?                                                        | クします。                   |
| プログラム名: Setup.exe<br>確認済みの発行元: Kochi System Development, Inc.<br>ファイルの入手先: CD/DVD ドライブ | または、 AIt + Y            |
| ○ 詳細を表示する(D) はい(Y) いいえ(N)                                                              |                         |
| <u>これらの通知を表示するタインです。</u><br>クリックし                                                      | <i>し</i> ます。            |

- **⑤** セットアップが自動的にはじまります。

セットアップ完了のメッセージを確認して 2 を押します。 セットアップ完了後環境によりパソコンの電源を入れ直す必要がある場合があります。 メッセージを確認し、「はい」で 2 を押しパソコンを再起動します。 セットアップ終了後またはパソコン再起動後に、ご使用頂けます。

# NetReader2の起動と終了

NetReader2の起動と終了について説明します。

# 起動

NetReader2の起動は、AOKメニューの中から上下キーで選択し起動します。 または、① スタートメニューから ② NetReader2 を上下キーで選択し実行します。

| AOKMenu               |                            |   |
|-----------------------|----------------------------|---|
| MYWORD V Pro          | 1 MyNews II 2              |   |
| ✓NetReader II         |                            |   |
| ຟິ MyMail III         | NetReader I                | ~ |
| 🐚 MyBook 🎞            |                            |   |
| 💩 MyEdit              | ■ 最近実行したプログラム              |   |
| 촂 MyFile              |                            |   |
| <b>IE</b> KTOS        | ↓ 最近使ったファイル ・              |   |
| <sup>1</sup> %KTOSの設定 | (○部) 設定 →                  |   |
| 🕲 MySupport           |                            |   |
| PC−Talkerの設定          | ● ● 検索 ●                   |   |
| PC-Talkerを最新に更新する     |                            |   |
| ❷ 電源を切る(スリープ)         | ▲ コンピューター                  |   |
| <b>靈</b> 郵便番号簿        | ■ ファイル名を指定して実行 ・           |   |
| 📜 アクセサリ               |                            |   |
| Windowsの終了            | スタート画面                     |   |
|                       | · ( <sup>1</sup> ) シャットダウン |   |
|                       |                            |   |
|                       | ▶ すべてのプログラム                |   |
|                       |                            |   |
| ~                     |                            |   |

終了

終了は、Alt を押し、操作(F)で上下矢印キーを押し、ネットリーダーの終了(X)まで移動して 愛を押して終了します。

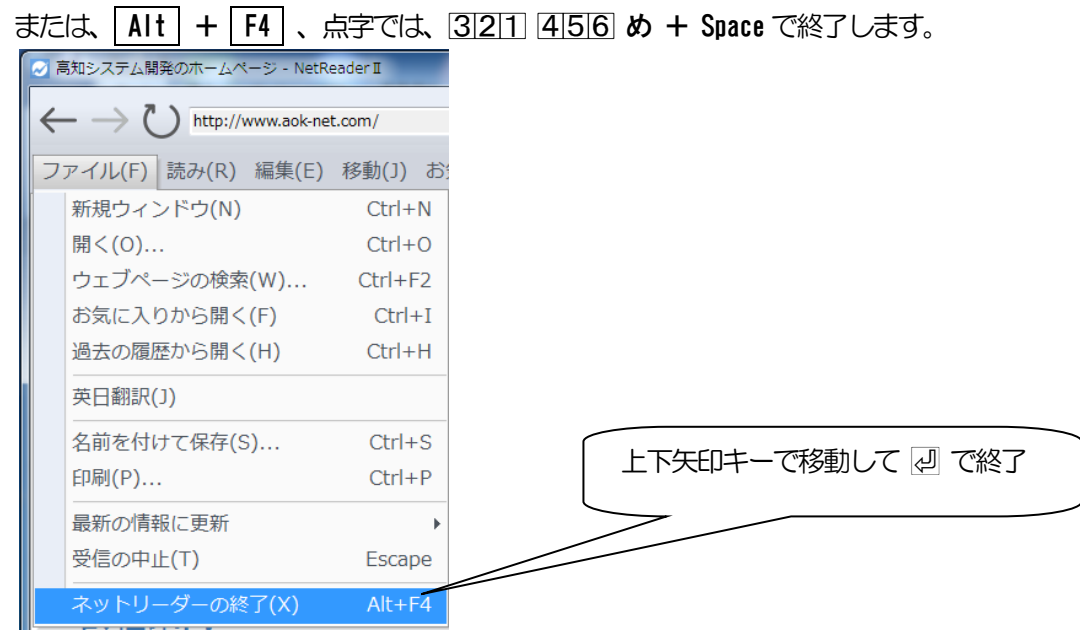

# NetReader2 画面説明

NetReader2の画面について説明します。

NetReader2の画面構成は、基本的には、「テキスト画面」「グラフィック画面」「分割画面」の3画面です。

## NetReader の画面について説明します。

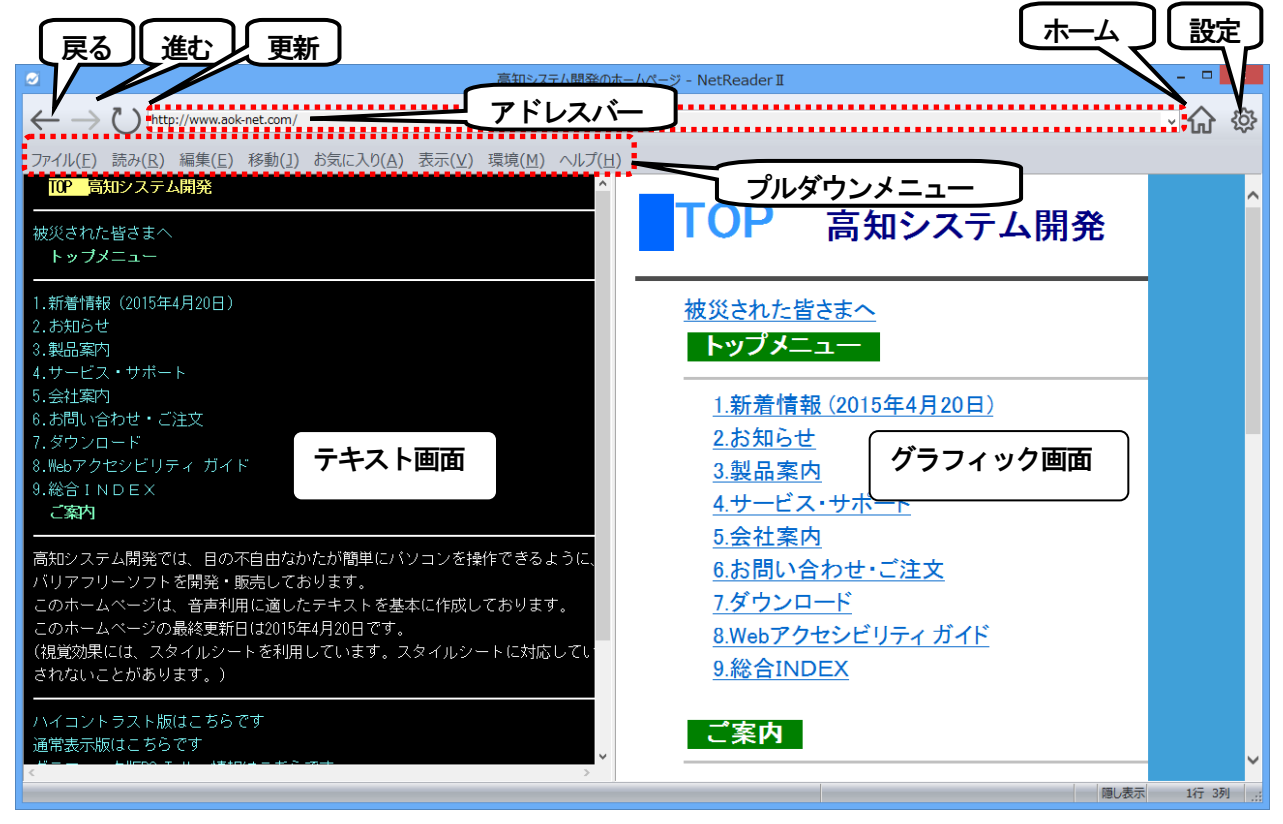

※ 戻る、進む、更新、アドレスバー、ホーム、設定の操作は、マウス操作になります。

※ テキスト画面部分は、最適化表示になっています。

※ アドレスバーでは、URLの表示及び、検索語入力行きになります。

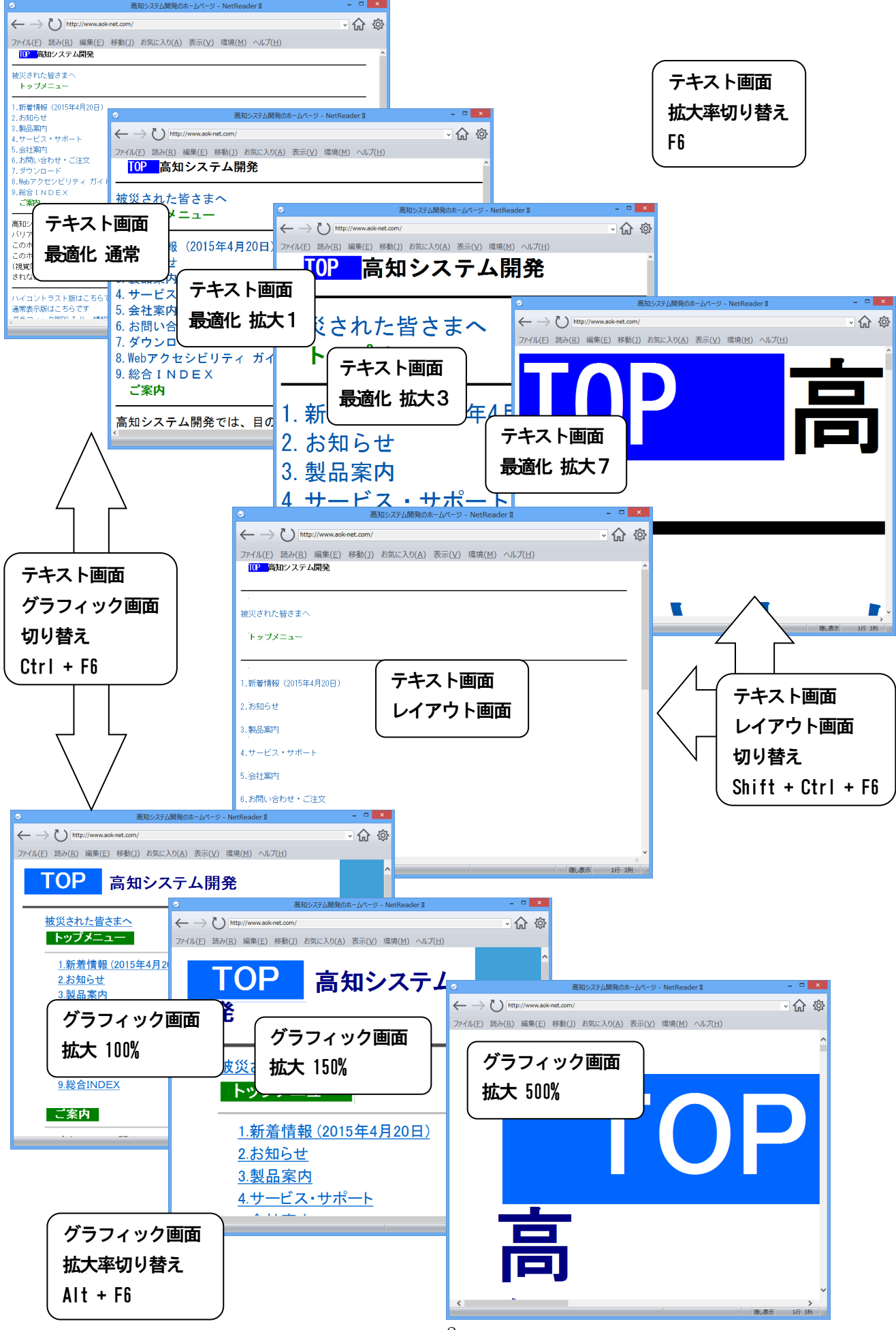

NetReader2の操作方法について説明します。

NetReader2 を初めて起動すると、スタートページを何にするか問い合わせがあります。

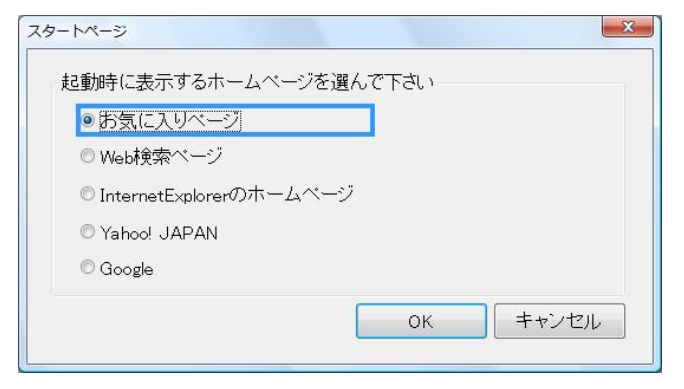

上下で選択し、 ② で決定します。 設定は、後から変更することも可能です。 ※参照: P21 ホームの設定と変更

# お気に入りから、ページを開く

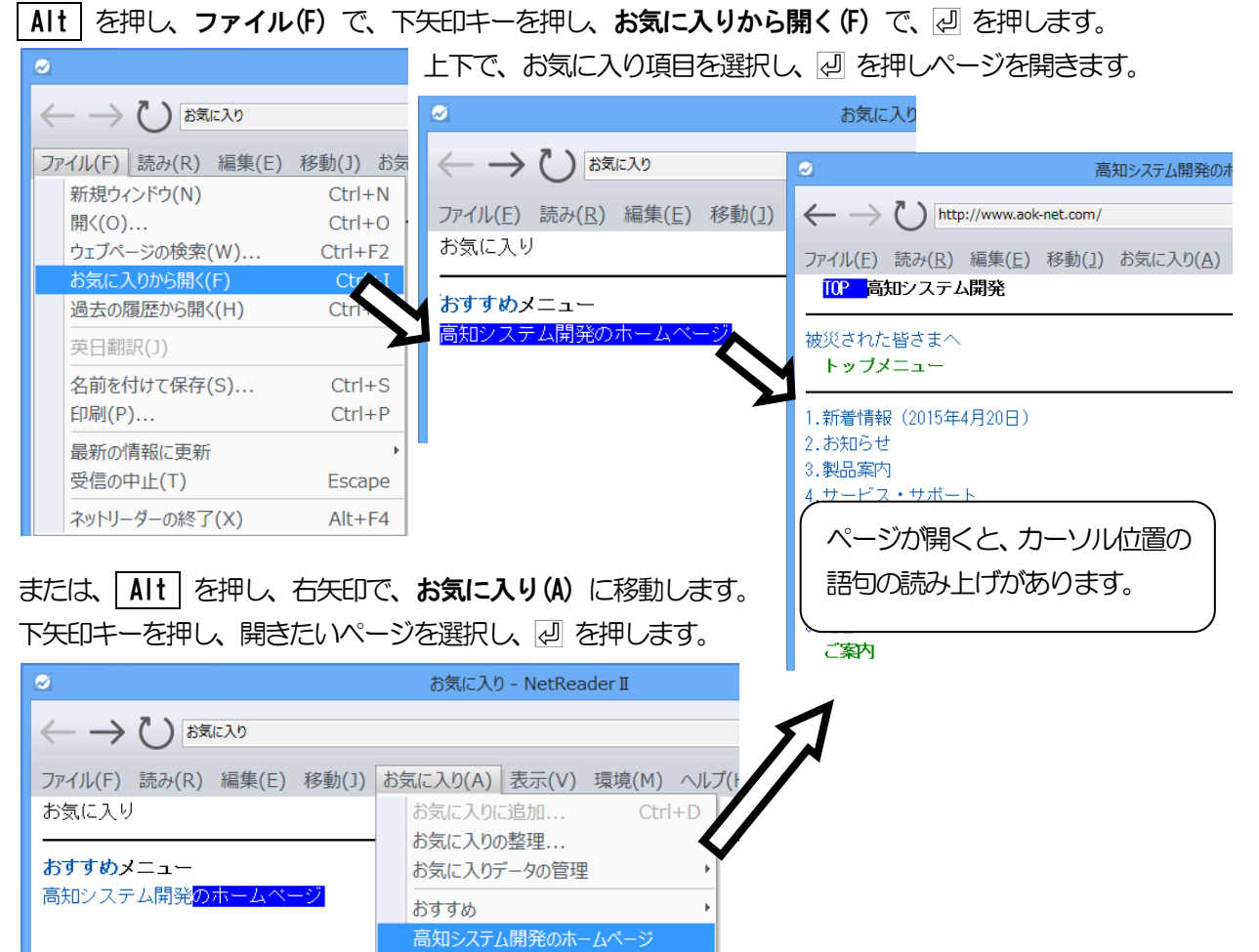

※ P12「開いたページの内容を確認」を、参照ください。

# URL を指定して開く、ファイルを開く

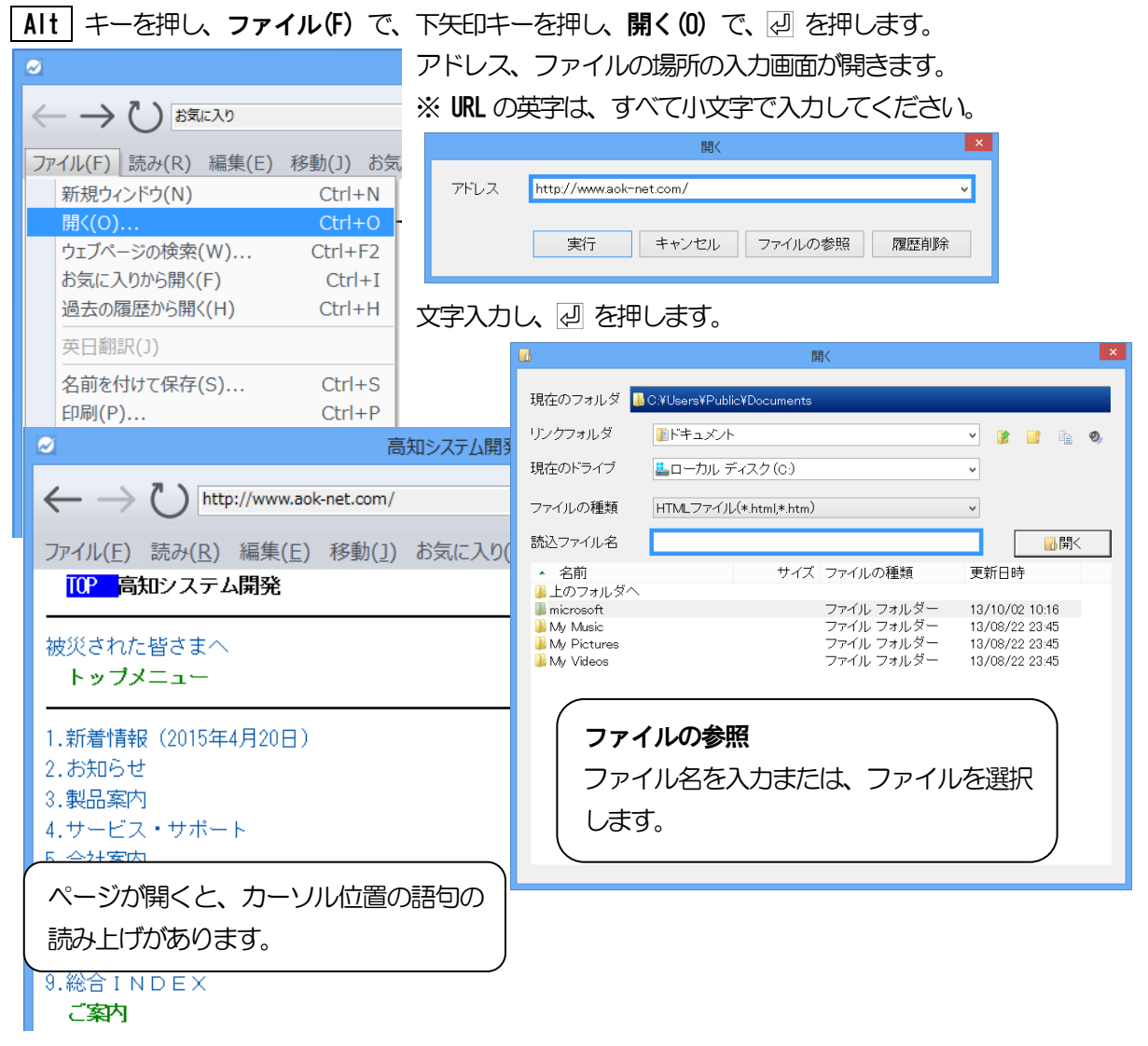

※ P12「開いたページの内容を確認」を、参照ください。

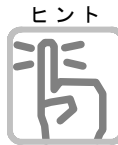

## ページが文字化けする(エンコードの変更)

表示したページが文字化けしてしまい、閲覧に支障をきたす場合は、以下の設定をしてください。
 ① アプリケーションキー、または Alt + K を押して、拡張メニューを開きます。
 ② ↓を何回か押して、「エンコード」と音声ガイドされるまで移動します。
 ③ →を押して、エンコードメニューを開きます。

④ ↑↓を使用して、変更したい文字セットを選択して 2 を押します。

⑤ 辺 を押すと、選択した文字セットでページが表示しなおされます。

#### ※補足

世界中のあらゆるコンピュータがつながっているインターネットでは、英語や日本語などの言葉を表示するためにも、さまざまな規則が存在します。

ここでは、その文字を表示するための規則のことを文字セットと呼びます。

文字セットは、NetReader2とページとで合わせる必要があります。

ページとNetReader2の文字セットに、食い違いが発生した場合に文字化けが発生します。

たとえば、ページがUTF-8 という文字セットで作成されているのに、NetReader2 がShift-Jis という文字セットであると判断してしまうという場合に文字化けが発生します。

#### ページを探して開く

インターネットより、ある情報を見つけ出そうとしたとき、何十億ものウェブページを1つ1つ確認するの は、不可能なことです。幸いなことに、検索エンジンが、この不可能を可能にしてくれます。 検索エンジンにキーワード(検索したい単語や語句)を指定すると、検索エンジンが、何十億ものウェブペ ージの中から、最も関連しているページを探し出してくれます。

現在、よく利用されている検索エンジンには、Google と Yahoo! があります。

#### ウェブページの検索

インターネットからページを探すには、ウェブページの検索を実行します。 ショーカットキー F2 または Ctrl + E

| Alt | を押し、ファイル(F) で、下矢印キーを押し、ウェブページの検索(W) で、 🖉 を押します。

| ウェブページの検索     ×       キーワード     ・       検索エンジン     Google 日本語                                                                                                    | 検索エンジン 2015.5.11 現在<br>Google 日本語<br>Google Web 全体 |
|----------------------------------------------------------------------------------------------------|----------------------------------------------------|
| また<br>1 キーワードを入力します。<br>(1) キーワードを入力します。                                                                                                    | Yahoo! 日本語<br>Yahoo! Web 全体                        |
| または、上下キーで、入力履歴からアドレスを選択しま<br>上下キーで、選択できない場合は Ctrl + Space を押す。                                                                                                    | す。<br>と選択できます。                                     |
| <ul> <li>(2) 検索エンノンの種類を知る (医れじよう)。</li> <li>左右キーで、選択できない場合は Ctrl + Space を押す。</li> <li>③ 次のボタンに移動し  愛 を押します。</li> <li>[実行]</li> <li>ウェブページの検索を実行します。</li> <li>[キャンセル]</li> <li>中止します。</li> <li>[履歴削除]</li> <li>入力履歴を削除します。</li> </ul>                                                                     | と選択できます。                                           |
| 検索を実行すると、検索結果のページが開きます。                                                                                                    | 検索結果のページには、キーワードに関連<br>したページのタイトルと概要が表示されて<br>います。 |
| 1 高知システム開発のホームページ<br>高知システム開発では、目の不自由なかたが簡単にバソコンを操作できるように、アクセシビリティに対応した<br>バリアフリーシントを開発・販売しております。このホームページは、音声利用に適したテキストを基本に作<br>成しております。このホームページの最終更新 〒780-0048 高知県高知市吉田町2-2:3088-873-6500 レビ<br>ユーなしバリアフリー製品の<br>ダウンロート7 ダウンロー<br>窓口のご案列、お問い合わ<br>リーダー) NetReader O<br>Profile スタリーンリー<br>ターが必要となack-net |                                                    |

※ P12「開いたページの内容を確認」を、参照ください。

New ACK System. 「Windowsがいろんなことをしゃべりだす...」 スクリーンリーダー PC-Talker シリーズ 高 機能な音声ガイドでWindows操作を支援します!! こちらはグラフィック版PC-Talker情報W e b です。

○ (W) FRADE / 2017年1 ANTELIDAX FRADEWSZ ※2014年現在、営業所・出た等、本社労働節 高知市吉田町を7 全国に販売代理店・取扱店があります、事業内容、 視覚輝害者を支援するソフトウェア・コンビュータシステムの開発・販売・サービス 昭和39年日本初の点字と

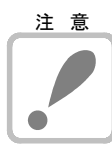

## 検索エンジンの種類

2 スクリーンリーダー(Screen Reader)PC-Talker 77,Vista,XP

145-世へらに「古水n2・ラー」(1953年、1953年)

PC-Talkerパッケージ、PC-Talker情報(テキスト形式) 3 (株) **高知ンステム開発**| 一般社団法人 高知県情報産業協会

音声による視覚障害者向け ...

ウェブページの検索は、高知システム開発のウェブサイトを中継し、各検索エンジンからの検索結果を、 単純なレイアウトに校正しネットリーダーに返しています。その為、検索エンジンの種類には限りがあ ると共に、今後、この検索エンジンの種類に変更がある可能性があります。

隠し表示 1行 1列

#### 開いたページの内容を確認する

カーソルキーを使って開いたページの内容を確認します。 なお、説明は、2015年5月現在の高知システム開発のホームページの内容より行いました。

- 1 右矢印キーを押してください。
   次の語句にカーソルが進み『高知システム開発』と読み上げます。
- ② 左矢印キーを押してください。
   前の語句にカーソルが戻り『TOP』と読み上げます。
- ③ 下矢印キーを押してください。 下の段落にカーソルが進み『いろんなホームページを簡単読み上げ』と読み上げます。
- ④ 上矢印キーを押してください。
   上の段落にカーソルが戻り『TOP 高知システム開発』と読み上げます。
   このように、カーソルキーでは、1つ1つカーソルを移動しながらページの内容を確認することができます。

#### 知りたいページを開く

開いたページから、次に知りたいページを開きます。

- 引き続き、ページの先頭の『TOP』から、下矢印キーを数回押してください。
   『1 新着情報(何年何月何日)』と少し変わった音程で読み上げがあります。
   ここには、リンクと呼ばれる情報が埋め込まれていて、1 新着情報という次のページを開くことができます。
- ② ② キーを押し次のページを開きます。 ページが開くと『1 』と音声ガイドがあり、新着情報のページが開きました。 このように、リンクの埋め込まれた文字で、② を押します。 簡単な操作で次々と別のページを開くことができます。 少し違った音程で読み上げがあれば、リンクが埋め込まれているので、ここから次のページを開くことが できる、と覚えてください。 リンクの埋め込まれた文字を追いかけるように移動する便利なコマンドが用意されています。 次のリンクに移動 Tab 前のリンクに移動 Shift + Tab リンクについての詳しい説明は、マニュアル《ページの操作 初級 - リンクの操作》を参照してください。

最後に、次のコマンドもお試しください。

| 前のページに戻る            | Back Space または Alt + ← |
|---------------------|------------------------|
| カーソル位置からページの内容の読み上げ | Alt + F10 または 右 Shift  |
| この読み上げの停止           | Escape または 右 Shift     |

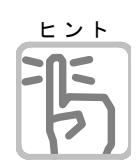

# オンラインマニュアル、「ページの操作 初級」 で、NetReader2の基本操作がわかります。

#### 検索キーワード入力

キーワードには、複数の語句を入力することをお勧めします。例えば、旅行に出掛けようとしているのなら、「旅行」 だけではなく「四国 旅行」 と入力します。「四国 温泉 ホテル」 のように組み合わせると、さらに検索結果が絞り込まれます。語句と語句は必ずスペースで区切るように入力してください。

また、「四国 ホテル」ではなく「高知市 おすすめ ホテル」の方が、よりよい検索結果が得られる可能性が高くなります。

詳しくは、各検索エンジンのウェブサイトでご確認ください。特有の入力規則などと共に説明されて います。 フォームの操作

フォームとは、入力や選択したデータをホームページ側に送り返す手段です。 フォームは、タイプごとに異なる数種類のコントロールからなり、ページ内に配置されています。

エディット

文字を入力するコントロールです。 1行に入力します。2行以上の入力はできません。 \_ 🗆 🗙 乗り換え案内 - Google 検索 - NetReader II 文字の入力画面では、オートコンプリート機能が利用  $\leftarrow \rightarrow \circlearrowright \text{ https://www.google.co.jp/?gws_rd=ssl#q=%E4%B9%97%E3%82%8A \lor } \land \oslash$ できます。 ファイル(E) 読み(B) 編集(E) 移動(1) カーソルを合わせ 2 検索 検索 Googleインスタント検索はご利用いただけません。検索するには Enter キーを押し 接続が遅いため Googleインスタント検索をオフにしました。検索するには Enter 検索するには Enter キーを押します。 Google 検索 [I'm Feeling Lucky ] οк キャンセル Google Chromeをインストールしよう 日本 隠し表え

※オートコンプリート機能

オートコンプリートとは、入力を補助する機能で、以前に入力した文字の中から、今回、入力しそうな文字の候補が一覧に表示される機能です。この一覧から文字を選択して入力できます。

## 利用方法

- 文字の入力画面で、入力しようとする文字をある程度入力してください。
   (1文字以上の入力を行わないと、この機能は利用できません。)
- ②↓を押すと候補の一覧が表示されます。
- ③ ↓↑で入力する文字を選択して次のキーを押します。
   決定

キャンセル Escape 候補の一覧は閉じ、オートコンプリートは終了します。

ボタン

他のコントロールへの入力や選択を確定するコントロールです。

| <ul> <li></li></ul>                                                                                           |
|----------------------------------------------------------------------------------------------------|
| ファイル(E) 読み(E) 編集(E) 移動(J) お気に入り(A) 表示(Y) 環境(M) ヘルプ(H)<br>・ ショッピング<br>・ Dioseer<br>・ フォト<br>・ ドキュメント<br>さらにもっと |
| <ul> <li>ジョッピノク</li> <li>Dioses</li> <li>フォト</li> <li>ドキュメント</li> <li>さらにもっと</li> </ul>                       |
| <ul> <li>フォト</li> <li>ドキュメント</li> <li>さらにもっと</li> </ul>                                                       |
| さらにもっと                                                                                                    |
| 1947                                                                                                    |
|                                                                                                    |
| ■ Google<br>種類型                                                                                               |
|                                                                                                    |
| Goosleインスタント検索ローク・ファレクロークとこうインと、レートたさい。詳細<br>接続が遅いため Goosleイン・<br>を押してください。                                   |
| 被索するにはEnter キーク<br>Goosle 検索 [1'm reeling Lucky]                                                              |
| *                                                                                                    |
| ▲<br>インターネットをもっと快適に。<br>Courted Character メンフトール しとう                                                          |
| double controlle cオンストールしょう<br>日本<br>ゴランパンニ 現外 設定 検索部合 検索子 セットン 原産 人口 ブス検索 コンニ にバックの洋原 げ先 ビバラ                 |
| フライハンー 700% QUE 代表的UE 代表的フラヨン MADE 「NU フマ代表 ライードハックで区話」以音 ビンネ<br>ス Googleについて                                 |
| × > > >                                                                                                    |

※ 説明には、Google <u>http://www.google.co.jp/</u> (2015 年 4 月 28 日現在) のページを、利用しています。

#### コンボボックス

用意された項目を選択するコントロールです。

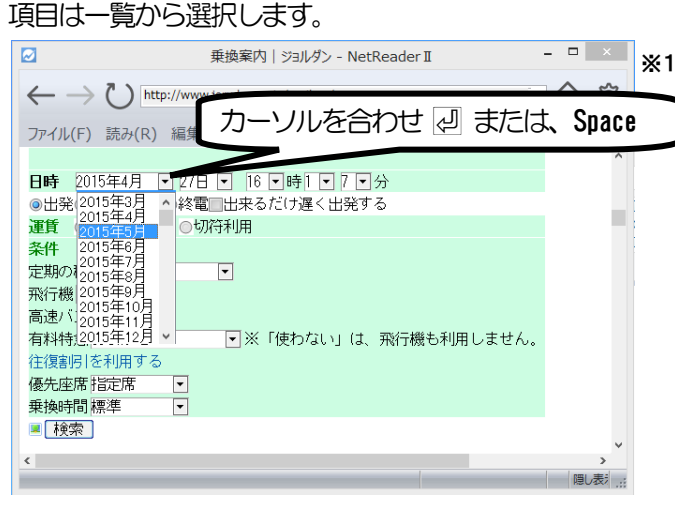

開いた一覧の項目を選択するには ↓↑ または Space 決定して一覧を閉じるには、 2 キャンセルして一覧を閉じるには、 Escape

## ラジオボタン

用意された項目を選択するコントロールです。

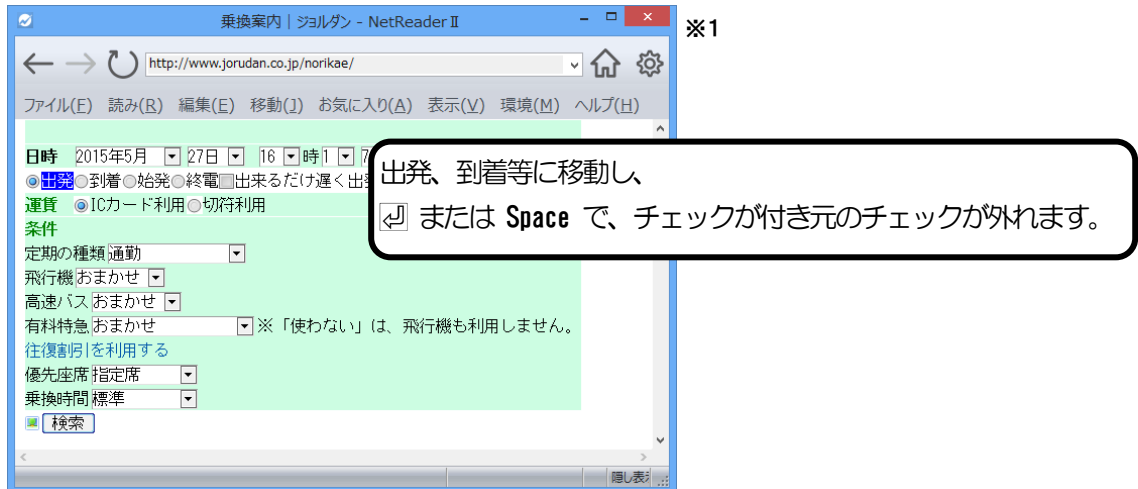

## チェックボックス

| 「はい」「いいえ」                                                                      | の意思表示をするコントロ                              | コールです。                     |
|--------------------------------------------------------------------------------|-------------------------------------------|----------------------------|
| 2                                                                              | test - NetReader II                       | - 🗆 🗙                      |
| $\leftarrow$ $\rightarrow$ $\circlearrowright$ E:¥test.htm                     | nl#                                       | - 命 🕸                      |
| ファイル(E) 読み(R) 編集(<br>TOP 高知システム開発<br>PC-Talker10<br>スットリーダー<br>MuMail<br>クエリ送信 | (E) 移動(1) お気に入り(A) 表示(Y) 勇<br>チェックの付け外しは、 |                            |
| <                                                                              |                                           | 、<br>)<br>」<br>」<br>」<br>) |
|                                                                                |                                           | 550 200                    |

※1 説明には、ジョルダン http://www.jorudan.co.jp/ (2015年4月28日現在)のページを、利用しています。

#### 複数行エディット

文字を入力するコントロールです。

2行以上の入力が可能です。

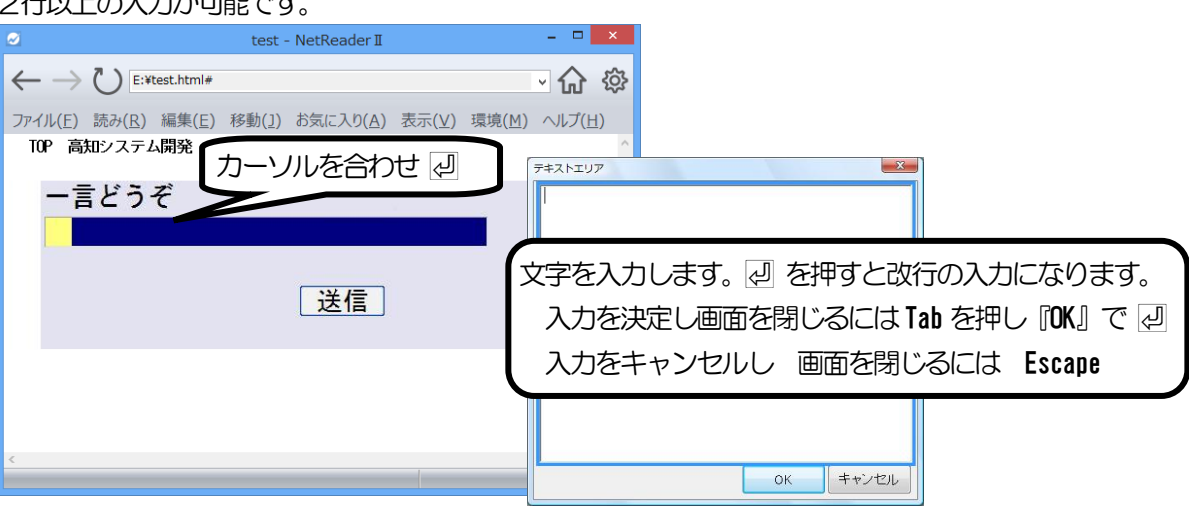

## パスワードエディット

乗換案内PREMIUM Light 3つのボイント ■PUREMIUM Lightポイント1モバイルと連携

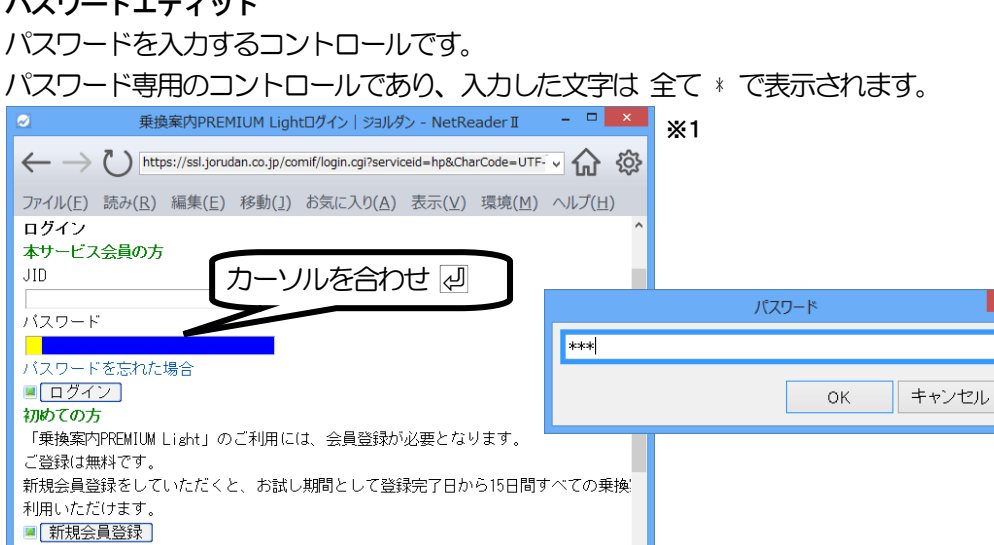

■ ■乗換案内、つながる。1サービスの課金でPC・スマホサイトどちらも使える!

※1 説明には、ジョルダン http://www.jorudan.co.jp/ (2015年4月28日現在)のページを、利用しています。

隠し表示 :::

ページプロパティ 開いているページの情報が確認できます。 Alt + K [拡張メニュー - ページプロパティ] 表示された画面では、 Tab を押して 各項目を読み上げます。 終了するには Escape または [閉じる]ボタンを押します。

|                 | ハーシノロハティ                |  |
|-----------------|-------------------------|--|
| 复个同步            | 高知システム開発のホームページ         |  |
| 種類              | HTML ドキュメント             |  |
| アドレス            | http://www.aok-net.com/ |  |
| テーブル教           | 0                       |  |
| ファーフル数<br>フォーム数 | 0                       |  |
| 画像数             | 0                       |  |
| リンク数            | 17                      |  |
| ページマーク          | tal                     |  |
| フレームプロパ         | रिन् <i>र</i>           |  |
| フレーム            | tal                     |  |
| タイトル            |                         |  |
| アドレス            |                         |  |
|                 |                         |  |
|                 | 88.47                   |  |
|                 | 閉じる                     |  |
|                 |                         |  |

# 画像プロパティ

カーソルが画像にあれば、その画像の情報が確認できます。

#### Alt + K [拡張メニュー - 画像プロパティ]

| 2                                                                                                    | 高知シ                                                                            | ステム開発のホームペー                                           | ージ - NetReader I | I –                                                       |       |                          |                                        |     |
|----------------------------------------------------------------------------------------------------|--------------------------------------------------------------------------------|-------------------------------------------------------|------------------|-----------------------------------------------------------|-------|--------------------------|----------------------------------------|-----|
| $\leftarrow \rightarrow$                                                                                                    | http://www.ao                                                                  | k-net.com/                                            |                  | · 1                                                       | ን ኛ   | ž                        |                                        |     |
| ファイル(E)<br>このホーム<br>(視覚効果<br>されないこ                                                                                                    | 読み(R) 編集(E)<br>ページの最終更新<br>には、スタイルシー<br>ことがあります。)                              | 移動( <u>)</u><br>日は2015年<br>-トを利用し                     |                  | C BRO HAGE<br>P ← X ← D & C<br>KOCHI<br>SYSTEM<br>DEVELOF | PMENT | 画像 PC-Talker/(ナー画        | •<br>- T nik                           | cr• |
| A Garage And A Garage And A Garage A Garage A | マスト版はこうら<br>気はこちらです<br>erパナー画像<br>ク友PC-Talker情報<br>ペータ版の情報はこ<br>(ト(2014年10月28日 | はこちらです<br>こちらです。<br>3更新)                              |                  |                                                           |       | 画像の参照<br>拡大<br>縮小<br>原寸大 | 疧<br>PageUp<br>PageDown<br>Ctrl + Home |     |
| プライバ:                                                                                                    |                                                                                | 画像プロハ                                                 | ग्नि             | ×                                                         |       | 色を反転                     | Insert                                 |     |
| Copyright                                                                                                    | アドレス<br>代替テキスト(Alt属性)                                                          | <mark>http://www.pctalker.ne</mark><br>PC-Talkerバナー画像 | et/              |                                                           | _     | コピー                      | Ctrl + C <sub>そ</sub>                  |     |
| http://www.                                                                                                    | 概要(Title属性)                                                                    | tal                                                   |                  |                                                           | 隠し表   | 印刷                       | Ctrl + P <sub>t</sub>                  | )   |
|                                                                                                    | 画像の幅<br>画像の高さ                                                                  | 338ビクセル<br>53ビクセル                                     |                  |                                                           |       |                          |                                        |     |
|                                                                                                    |                                                                                |                                                       |                  |                                                           |       |                          |                                        |     |

# テーブルプロパティ

テーブルで表現されている部分は、通常項目を右に順番に読み上げます。 最初に見出しを読んだ後は、数字だけを読まれても、内容が把握し辛いです。 この場合、テーブルモードを利用すると、内容が容易に確認できます。 例:カーソルを「とさでん交通」に、移動

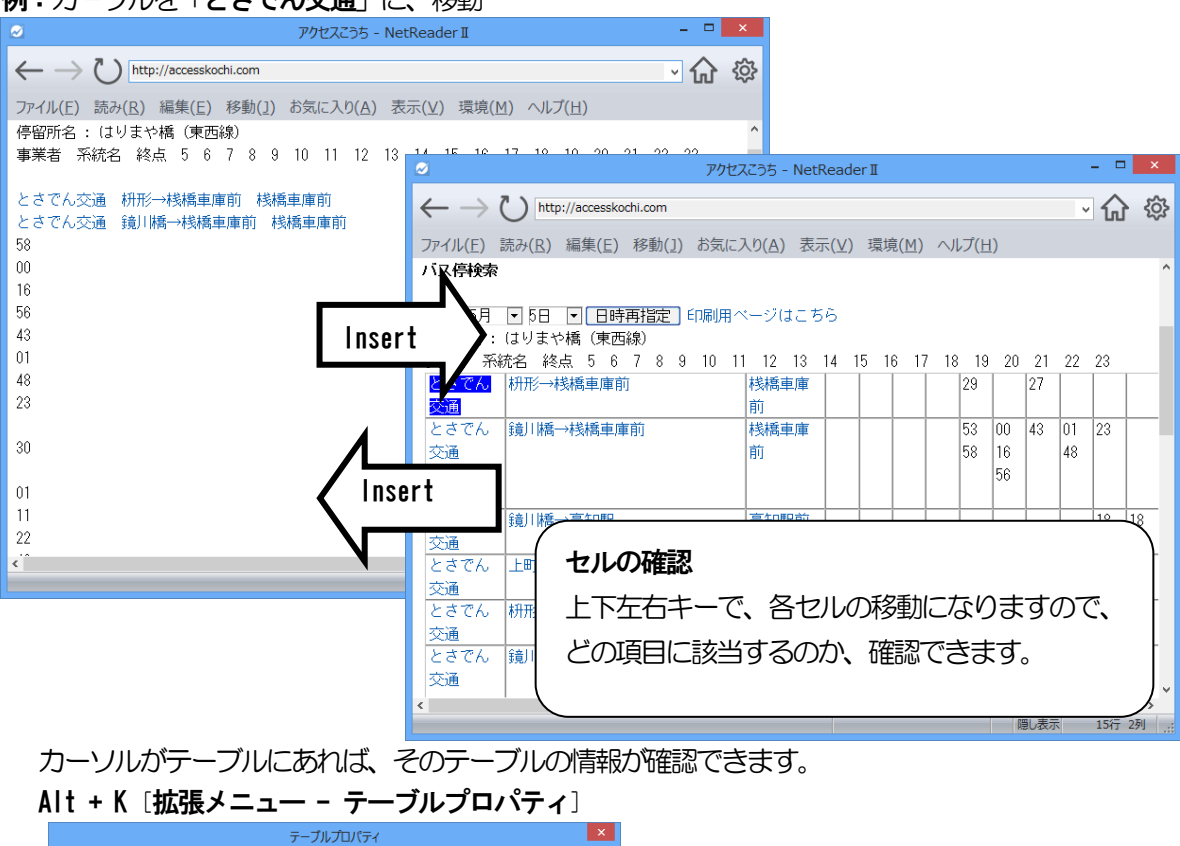

| テーブル番号  | 2個中 2番目       |     |
|---------|---------------|-----|
| 行数      | 20            |     |
| 列数      | 22            |     |
| セル数     | 440           |     |
| 枠線の状態   | 線は 全く描かれていません |     |
| テーブル見出し | なし            |     |
|         |               |     |
|         |               | 閉じる |

表示された画面では、 Tab を押して 各項目を読み上げます。 終了するには Escape または [**閉じる**]ボタンを押します。

**<sup>※1</sup>** 説明には、**アクセスこうち** <u>http://accesskochi.com/index.html</u> (2015 年 4 月 28 日現在) のページを、利用しています。

メディア再生

リンク先が動画データや一部の音声データの場合は、『**メディア**』と音声ガイドされてメディア参照画面が表示されます。

メディア参照画面が表示された後は、メディアが読み込まれ自動的に再生が開始されます。

なんらかの理由で再生できない場合は『このメディアはただいま 使用できません』と音声ガイドされます。

#### ページ上のメディア再生補助機能

YouTube などのプレイヤーをテキスト画面から簡単に操作できる機能を追加しました。 以前のバージョンでは、プレイヤーを操作しようとするとスクリーンリーダーモードに 切り替えるしかありませんでした。 NetReader2 では、テキスト画面より動画の再生や一時停止、音量の変更などが おこなえます。 プレイヤーの操作をおこなうには、テキスト画面でプレイヤーにカーソルを合わせます。 そして、以下のコマンドで操作できます。

| 再生/一時停止    | Enter         |
|------------|---------------|
| 再生位置を進める   | $\rightarrow$ |
| 再生位置を戻す    | ←             |
| 再生位置を先頭に戻す | Home          |
| 音量を上げる     | Ctrl + 1      |
| 音量を下げる     | Ctrl + I      |

以下のプレイヤーに対応しています。

- ・YouTube 公式サイトの動画個別ページのプレイヤー
- ・他サイトに埋め込まれた YouTube のプレイヤー
- ・ページに埋め込まれた Windows Media Player
- ・HTML5の動画、音声プレイヤー

再生と一時停止 Enter 早送り  $\rightarrow$ ← 巻き戻し 先頭から再生 Home 音量を上げる Ctrl + ↑、+ <sup>※1</sup> Ctrl + ↓、 - \*1 音量を下げる テンキーの数字 0 ※ ミュート 拡大 Page Up <sup>32</sup> Page Down <sup>\*\*2</sup> 縮小 原寸大 Ctrl + Home <sup>\*\*2</sup> フルスクリーン F11 <sup>※2 ※3</sup> メディア参照画面の終了 Back Space<sup>※</sup>

<sup>※1.</sup> この音量は再生音の大きさであり、PC-Talker の音量には影響しません

<sup>※2.</sup> メディアが動画の場合、動画の実際の大きさで表示します。

<sup>※3.</sup> 再生画面を、モニターいっぱいに拡大します。

<sup>※4. 『</sup>メディア オワリ』と音声ガイドされ、メディア参照画面を終了します。

NetReader2のオプション設定について説明します。

# 閲覧オプション

| 閲覧オブション     |                 |                       |
|-------------|-----------------|-----------------------|
| 履歴に残す日数     | 20 💽 (0~99) ※履歴 | きに残さない場合は 0を指定します     |
| 一説明又のない画像一  |                 |                       |
| ●ファイル名で表現   | 示する             |                       |
| ○レイアウト用の画   | 画像なら表示しない       |                       |
| ○表示しない      |                 |                       |
| 聞いているページに   | 内容の更新があった場合     |                       |
| ● 反映を確認する   |                 |                       |
| ○反映しない      |                 |                       |
| ○反映する       |                 |                       |
| ☑隠しテキストを常に  | 表示する ※Ctrl+Uでも  | 切替可能                  |
| ■リンク先を 別のネッ | 小リーダーに開く場合は 実   | 行を確認する                |
| ■ポップアップウィンド | やを開かない          |                       |
| 画像の開き方      | ◉ ネットリーダーで開く    | ○Internet Explorerで開く |
| メディアの再生方法   | ●ネットリーダーで再生     | ○Internet Explorerで再生 |
| PDFの開き方     | ◉ ネットリーダーで開く    | ○Internet Explorerで開く |
|             |                 | 設定 キャンセル              |

Alt を押し、 右矢印で「環境(C)」に移動します。 下矢印で「閲覧オプション(E)」に移動し過 を押します。

#### 履歴に残す日数

閲覧したページの履歴を残す有効期限を のから99日までで指定します。

#### 説明文のない画像

ファイル名で表示する 画像のファイル名を代わりに表示します。 レイアウト用の画像なら表示しない ページのレイアウトのためにだけに使用 されていると思われる画像は表示しませ ん。 表示しない 説明文のない画像は表示しません。

#### 隠しテキストを常に表示する

チェックを付けた場合は、隠しテキストを常に表示します。 チェックをはずした場合は、隠しテキストを自動で表示します。

#### リンク先を 別のネットリーダーに開く場合は 実行を確認する

チェックを付けた場合は、別のNetReader2で開く場合に確認画面を表示します。 チェックをはずした場合は、自動的に別のNetReader2で開きます。

#### ポップアップウィンドウは開かない

ページによっては、広告など別ページを別のNetReader2で自動的に開こうとするものがあります。 自動的に開かれる画面をポップアップウィンドウと呼びます。 チェックを付けると、ポップアップウィンドウを開きません。 チェックをはずした場合は、ポップアップウィンドウを自動的に開きます。

#### 画像の開き方

NetReader で開くか Internet Explorer で開くかを、選択します。

#### メディアの再生方法

NetReader で再生するか Internet Explorer で再生するかを、選択します。 PDF の開き方

#### ネットリーダーで開く

ネットリーダー自身が PDF ファイルに書かれてある本文を読み込みます。

#### Internet Explorer で開く

PDF ファイルの読み込み先を Internet Explorer に任せます。

読み上げオプション

|                                                                                                    | AIL 2440                                                                             |
|----------------------------------------------------------------------------------------------------|--------------------------------------------------------------------------------------|
| 開いたページの読み上げ<br>■聞くと同時に ページの内容を読み上げる<br>□聞くと同時に タイトルを読み上げる<br>■聞くと同時に フレーム数を読み上げる                                                                                                    | 右矢印で「環境(C)」に移動します。<br>下矢印で「読み上げオプション(R)」に移動し』を<br>押します。                              |
| なめらか読みの読み方<br>・<br>・<br>・<br>パスワードを読み上げる<br>・<br>、<br>Ctrl+Bでも切替可能<br>・<br>、<br>、<br>に<br>中一で 全文読みを停止する<br>・<br>・<br>・<br>、<br>、<br>、<br>、<br>、<br>、<br>、<br>、<br>、<br>、<br>、<br>、<br>、 | 開いたページの読み上げ<br>開くと同時にページの内容を読み上げる<br>チェックあり、ページの表示が完了したと同時                           |
| 識別音の種類<br>フォームの識別音 ○なし ◎音程の変化 ○サウンド<br>見出しの識別音 ○なし ◎音程の変化 ○サウンド<br>画像の識別音 ○なし ◎音程の変化 ○サウンド                                                                                              | に読み上げを開始します。<br>チェックをなし、読み上げません。<br>開くと同時にページのタイトルを読み上げる<br>チェックあり、ページの表示が完了したと同時    |
| <ul> <li>□読書読みをする</li> <li>カーソル移動時の読み方</li> <li>□カーソル移動時 フォームでは 操作キーをガイドする</li> </ul>                                                                                                   | にタイトルをみ上げます。<br>チェックなし、読み上げません。<br><b>開くと同時にフレーム数を読み上げる</b><br>チェックあり、ページの表示が完了したと同時 |
|                                                                                                    | チェックなし、読み上げません。                                                                      |

#### なめらか読みの読み方

#### パスワードを読み上げる

チェックを付けると、入力されているパスワードを音声ガイドします。 チェックをはずした場合はパスワードの内容は読み上げられず、代わりに「\*」と音声ガイドされます。 ルビはふりがなで読み上げる 例:本気ですか チェックを付けると、漢字に付けられているルビで読み上げます。 **チェックあり:まじ**ですか チェックをはずした場合は、PC-Talkerの読み上げになります。 **チェックなし:ほんき**ですか 矢印キーで全文読みを停止する チェックを付けると、全文読み中に矢印キーを押すと読みを停止します。 チェックをはずした場合は、全文読み中の矢印キー操作を行うことができます。 識別音の種類 フォームの識別音 フォームに移動した時の処理を、設定します。 見出の識別音

見出しに移動した時の処理を、設定します。

#### 画像の識別音

画像に移動した時の処理を、設定します。

なし 識別音はありません。

音程の変化 フォームは 通常の音程より低音で読み上げます。

見出しは 通常の音程より高音で読み上げます。

画像は 通常の音程より低音で読み上げます。

サウンド 読み上げと共に専用サウンドを鳴らします。

#### 読書読みをする

読書に適した設定で読み上げる機能です。

#### カーソル移動時の読み方

### カーソル移動時フォームでは操作キーをガイドする

チェックを付けると、フォームのコントロールにカーソルが移動した時、そのコントロールへの入力 や選択の操作に使用するキーを音声ガイドします。 チェックをはずした場合は音声ガイドしません。

読書読み利用には、以下が必要 PC-Talker 7 Ver3 以降 PC-Talker 8 Ver 2 以降 PC-Talker 10 Ver1 以降 VDMW700 Ver 3 以降 VDMW800 Ver 2 以降

## 表示オプション

見やすい、画面表示色に設定します。

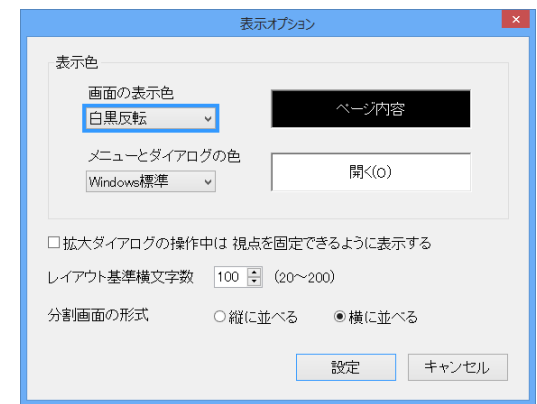

#### 画面の表示色

テキスト画面の色を次の中から設定します。

| 〈Windows 標準〉 | Windows の標 | 韃色を使用します |
|--------------|------------|----------|
| 〈白黒〉         | 背景は白、      | 文字は黒     |
| 〈白黒反転〉       | 背景は黒、      | 文字は白     |
| 〈黒黄〉         | 背景は黒、      | 文字は黄色    |
| 〈黒黄反転〉       | 背景は黄色、     | 文字は黒     |
| 〈黒緑〉         | 背景は黒、      | 文字は緑     |
| 〈黒緑反転〉       | 背景は緑、      | 文字は黒     |
| 〈青黄〉         | 背景は青、      | 文字は黄色    |
| 〈青黄反転〉       | 背景は黄色、     | 文字は青     |
|              |            |          |

Alt を押し

右矢印で「環境(C)」に移動します。

下矢印で「表示オプション(》)」に移動し、一を押します。

| 確認画面や、メニュー拡大時の | 色 |  |
|----------------|---|--|
| を指定します。        |   |  |

#### メニューとダイアログの色

メニュー操作中の選択項目の色と、ダイアログ画面 の文字入力域や一覧の色を次の中から指定します。

| 〈Windows 標準 | 🛿 Windows の根 | <b>譯色を使用します</b> |
|-------------|--------------|-----------------|
| 〈白黒〉        | 背景は白、        | 文字は黒            |
| 〈白黒反転〉      | 背景は黒、        | 文字は白            |
| 〈黒黄〉        | 背景は黒、        | 文字は黄色           |
| 〈黒黄反転〉      | 背景は黄色、       | 文字は黒            |
| 〈黒緑〉        | 背景は黒、        | 文字は緑            |
| 〈黒緑反転〉      | 背景は緑、        | 文字は黒            |
| 〈青黄〉        | 背景は青、        | 文字は黄色           |
| 〈青黄反転〉      | 背景は黄色、       | 文字は青            |
|             |              |                 |

拡大ダイアログの操作中は 視点を固定できるように表示する

チェックを付けると、視点を固定します。チェックをはずした場合は視点を固定しません。

#### レイアウト基準横文字数

ページを表示する場合の、一行あたりの最大の横文字数を指定します。 20文字から200文字までの間で指定します。

#### 分割画面の形式

画面表示を分割画面で表示する場合、分割の形式を指定します。

縦分割

画面を上下に分割し、上側にテキスト画面、下側にグラフィック画面を表示します。

横分割

画面を左右に分割し、左側にテキスト画面、右側にグラフィック画面を表示します。

## ホームの登録と変更

NetReaer2のホームとして、表示する項目を設定します。 ホームを開くには、Alt + Home で開きます。

| ホームの登録と変更                                     | × |
|-----------------------------------------------|---|
| ホームの種類                                        | _ |
| ◎お気に入りページ                                     |   |
| ○ 高知システム開発のウェブ検索ページ                           |   |
| http://www.aok-net.com/netreader/webfind.html |   |
| ○ アドレスを入力                                     |   |
| 現在のページを使用                                     |   |
|                                               | _ |
| ☑ネットリーダーの起動時にホームを開く                           |   |
| 設定 キャンセル                                      |   |
|                                               |   |
| <b>ホー</b> ムの種類                                |   |

Alt を押し 右矢印で「環境(C)」に移動します。 下矢印で「ホームの登録と変更(H)」に移動 し辺を押します。

#### 」の理知

お気に入りページ

お気に入りページをホームにします。 Web 検索ページ 高知システム開発サイトの ウェブ検索ページをホームにします。 アドレスを入力

ページのアドレスを直接入力します。

ネットリーダーの起動時にホームを開く

チェックありで、起動と同時に登録したホームを開きます。 チェックなしで、何も開いていない状態で起動します。

#### 環境のクリーンアップ

NetReaer2の設定情報や閲覧情報などをクリーンアップすることができます。

|                  | 環境のクリーンアップ ×                                                      |                                                                  |
|------------------|-------------------------------------------------------------------|------------------------------------------------------------------|
| インターネット一時ファイルの削除 | 表示の高速のために保存された Webページやイメージ<br>およびメディアファイルを削除します。                  |                                                                  |
| Cookieの削除        | ログイン情報などを保存するために Webサイトによって<br>保存されたファイルを削除します。                   | 石矢印で「 <b>環境(い)」</b> に移動します。<br>下矢印で「 <b>環境のクリーンアップ(C)</b> 」に移動し、 |
| 閲覧履歴の削除          | 過去に開いたページの履歴を削除します。<br>削除により、履歴は一覧からすべてクリアされます。                   | ❷ を押します。                                                         |
| エディットの入力候補の削除    | エディットの入力記録を削除します。<br>削除により、エディットの入力候補一覧がクリアされま<br>す。              | 環境のクリーンアップ画面が開かれますので、クリ                                          |
| すべてのページマークの削除    | 設定したすべてのページマークを削除します。<br>削除により、すべてのページでページマークに移動コマ<br>ンドが無効になります。 | ーンアップしたい項目を Tab で選択し、 ② で決定                                      |
| 画像に付けた名前を削除      | 画像に付けた名前をすべて削除します。                                                | $\mathcal{O}_{\mathcal{A}}$                                      |
| 環境設定の初期化         | オブション項目や拡大表示など、ネットリーダーをインス<br>トール直後の状態に戻します。                      |                                                                  |
|                  | 閉じる                                                               |                                                                  |

#### インターネット一時ファイルの削除

NetReaer2 を使用してページを閲覧すると、ページの内容をお使いのコンピュータに保存します。 次回に同じページを開く場合も、このデータを使用してすばやくページを開くことができます。 このデータを削除します。

#### Cookie の削除

Cookieとは、ページで入力した情報をコンピュータに保存しておく機能です。 ページを開いたときにユーザー名を自動入力したり、ユーザーに合わせた情報を表示したりするため などに使用されます。このCookie データを削除します。

#### 閲覧履歴の削除

NetReaer2 で閲覧した、ページの履歴を削除します。

#### エディット入力候補の削除

NetReaer2 では、ページ内のエディットの文字入力の履歴を記憶しています。 その履歴を使用して、エディットでの入力時に入力内容を予想して入力候補を自動的に表示します。 その履歴を削除します。

#### すべてのページマークの削除

ページ内でしおりのように使用できる、ページマークを全て削除します。 すべてのページのページマークが削除されますのでご注意ください。

#### 画像に付けた名前を削除

画像に付けた名前を削除します。

#### 環境設定の初期化

閲覧オプション、読み上げオプション、表示オプションなどの設定値を初期化することができます。 初期化すると、NetReaer2のインストール直後と同じ設定値になります。

#### インターネットオプション

Windows のインターネットオプション画面を表示します。

Alt」を押し、右矢印で「環境(M)」に移動します。

下矢印で「インターネットオプション(1)」に移動し、 🕗 を押します。

#### ※注意

この画面は、Windowsのインターネットオプションの設定画面です。 拡大やダイアログの色の変更などといった、操作補助が行われませんのでご注意ください。 また、設定項目の一部にはNetReaer2とは関係の無いものもあります。

#### 標準のブラウザにする

NetReaer2 を、Windows で通常使用するブラウザにすることができます。

標準のブラウザに設定すると、HTML ファイルを開く場合や、マイエディットなどでリンクを実行する場合にも NetReaer2 を使用できるようになります。

NetReaer2 を標準のブラウザにするには、プルダウンメニュー[環境-標準のブラウザにする]を実行します。 標準のブラウザを解除したい場合は[環境-標準のブラウザを解除]を実行してください。

※補足

NetReaer2 が標準のブラウザで無い場合にのみ[標準のブラウザにする] が表示されます。

逆に、NetReaer2 が標準のブラウザである場合にのみ[標準のブラウザを解除] が表示されます。

#### メニューの拡大

メニューとダイアログの拡大表示を設定します。

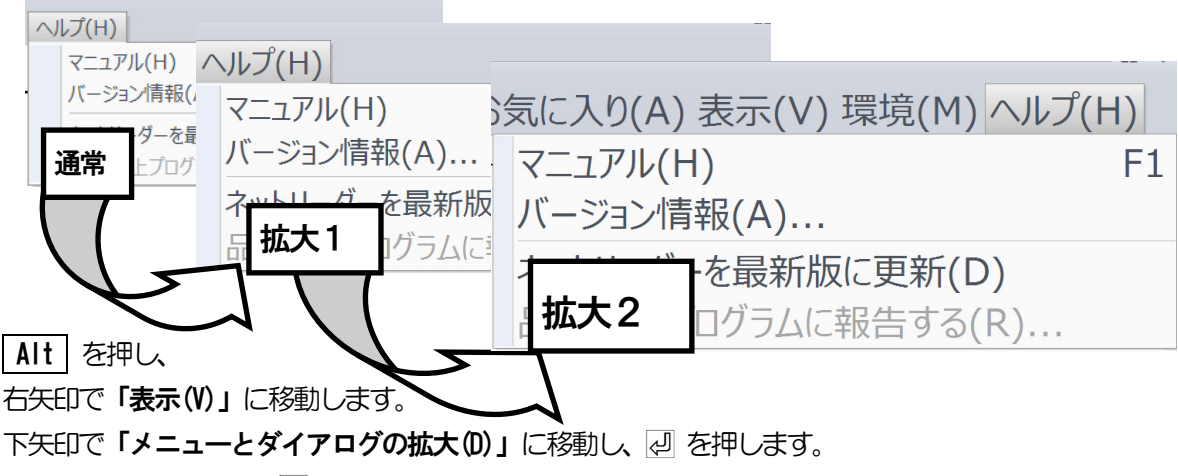

上下で拡大率を選択し、 🖉 を押します。

NetReader2のバージョンアップ、バージョン情報の確認方法について説明します。

## NetReader2の更新

NetReader2 のバージョンアップは、簡単に行えます。

Alt を押し、右矢印で「ヘルプ(H)」に移動します。

下矢印で「ネットリーダーを最新版に更新(D)」に移動し、 🖉 を押します。

|   |                               | 最新バージョンが公開されていると、更新を行うか聞いてきます。 |
|---|-------------------------------|--------------------------------|
|   | 現在のバージョン 2.00                 | ☑ で更新します。                      |
|   |                               | Escape で中止します。                 |
|   | (はい(Y) いいえ( <u>N</u> )        |                                |
| 1 | 最新版の公開がないときは、「 <b>更新の必要はあ</b> | ちりません」のメッセージが出ます。              |
|   | NetReader II                  |                                |

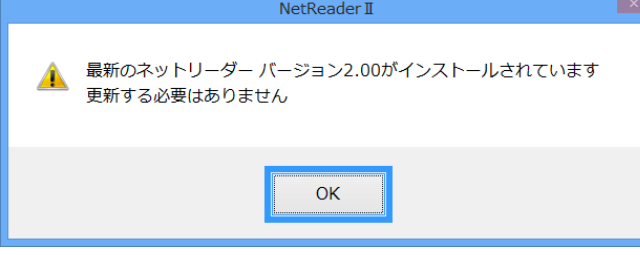

# バージョン情報

NetReader のバージョン情報を確認します。

Alt を押し、右矢印で「ヘルプ(H)」に移動します。

下矢印で「バージョン情報(A)」に移動し、 2 を押します。

| バージョン情報                                                                       | ×                              |
|-------------------------------------------------------------------------------|--------------------------------|
| NetReader2 Version 2.00                                                       |                                |
| この製品は次の方にライセンスされています                                                          |                                |
| Kochi System Development                                                      |                                |
| HMJRE.DLL Ver1.10 (C) 有限会社サイトー企画<br>Internet Explorer Version 11.0.9600.17728 |                                |
| Copyright © Kochi System Development<br>2015. All rights reserved.            |                                |
| この製品の全部または一部を無断で複製したり、無断で複製物を配布<br>すると、著作権の侵害となります。                           |                                |
| ОК                                                                            | KOCHI<br>SYSTEM<br>DEVELOPMENT |

# NetReader コマンド一覧

| 機能                | 点字キー             | フルキー               |
|-------------------|------------------|--------------------|
| カーソル移動            |                  |                    |
| 次の文節              |                  | ⇒                  |
| 前の文節              |                  | $\Leftrightarrow$  |
| 次の段落              | 3 6 + 無変換        | Û                  |
| 前の段落              | □2□□5□ + 無変換     | Û                  |
| 次の文字へ             |                  | Ctrl + ⇒           |
| 前の文字へ             |                  | Ctrl + ⇔           |
| 次の行へ              |                  | Ctrl +             |
| 前の行へ              |                  | Ctrl + ①           |
| 段落の先頭へ            | □21 456 せ+ 無変換   | Home               |
| 段落の末尾へ            | □□1 □5□ ら+ 無変換   | End                |
| ページの先頭へ           | 320 450 と+ Space | Ctrl + Home        |
| ページの末尾へ           | □□1 □5□ ら+ Space | Ctrl + End         |
| 次の20の倍数行へ         | 321 400 ね+ Space | Page Down          |
| 前の20の倍数行へ         | 3 1 6 1±+ Space  | Page UP            |
| 次の位置にインテリジェントジャンプ | 321 40 ね+ 無変換    | Ctrl + Page Down   |
| 前の位置にインテリジェントジャンプ | 311 16 は+ 無変換    | Ctrl + Page UP     |
| 次のフレームへ           |                  | Ctrl + Tab         |
| 前のフレームへ           |                  | Shift + Ctrl + Tab |
| 次のリンクへ            |                  | Tab                |
| 前のリンクへ            |                  | Shift + Tab        |

# 読み上げ

| カーソル位置から全文読み  | □2□ 4□□ お+ Space         | Alt + F10  |
|---------------|--------------------------|------------|
| 文頭から全文読み      | □2□ 4□□ お+無変換            | Alt + F5   |
| セル内読み         |                          | Alt + F7   |
| 段落読み          | □□1 45□ <b>3</b> + Space | Alt + F9   |
| 1 行読み         | 3 ロー わ+ Space            | Alt + F8   |
| ページ名読み上げ      | □21 □56 し+ 無変換           | Alt + F1   |
| カーソル位置の情報読み上げ |                          | Alt + F3   |
| テーブルセル番号の読み上げ |                          | Shift + F9 |
| ルビ読みの切り替え     |                          | Ctrl + B   |

|                  | 点字キー                                      | フルキー                    |
|------------------|-------------------------------------------|-------------------------|
|                  |                                           |                         |
|                  |                                           | Ctrl + N                |
|                  |                                           |                         |
| ロャブページの検索        |                                           | Ctrl + F?               |
| ち気に入りから聞く        |                                           | Ctrl + L                |
| いたいに、シングンクライン    |                                           | Ctrl + H                |
| 名前を付けて保存         | 21 456 #+ Snace                           | Ctrl + S L              |
|                  | 301 406 ふ+ Snace                          | Ctrl + P ++             |
| 最新情報に更新          |                                           | F5                      |
| キャッシュを利用せず 最新に更新 |                                           | Ctrl + F5               |
| 表示のみ 最新に更新       |                                           | Shift + F5              |
| 受信の中止            | 6 + Space                                 | Escape                  |
| リンクを別のネットリーダーで開く |                                           | Shift + Enter           |
| ネットリーダーの終了       | 321 456 &+ Space                          | Alt + F4                |
|                  |                                           | I                       |
| 検索               | 1                                         | 1                       |
| ページ内の検索          | 32□ 456 も+ Space                          | Ctrl + F <sub>は</sub>   |
| リンク元の文字列を検索      |                                           | Ctrl + L y              |
| 次を検索             |                                           | F3                      |
| 前を検索             |                                           | Shift + F3              |
| ジャンプ             |                                           |                         |
| 次のリンク            | <u>32</u> 4 の+ Space                      | A5                      |
| 前のリンク            | 320 400 の+ 無変換                            | Shift + A 5             |
| 次の末読リンク          | 3 56 + Space                              | U <sub>t</sub>          |
| 前の末読リンク          | 30056 + 無変換                               | Shift + U <sub>な</sub>  |
| 次の既読リンク          | 3 4 6 Ø+ Space                            | ۷v                      |
| 前の既読リンク          | 300406 ゆ+ 無変換                             | Shift + V v             |
| 次のリンクのないテキスト     | <u>3</u> 1 456 む+ Space                   | Na                      |
| 前のリンクのないテキスト     | 301 456 む+ 無変換                            | Shift + N <sub>ð</sub>  |
| 次のフォーム           | □ <u>2</u> □ <u>4</u> □ <u>6</u> Ξ+ Space | F <sub>tt</sub>         |
| 前のフォーム           | □2□ 4□6 こ+ 無変換                            | Shift + F <sub>lt</sub> |
| 次のエディット          | □21 4□□ え+ Space                          | Eu                      |
| 前のエディット          | □2 1  4□□ え+ 無変換                          | Shift + Eu              |
| 次のブッシュボタン        | 21 56 L+ Space                            | P <sub>tt</sub>         |
| 前のフッシュホタン        | □2 1] □5 6] し+ 無変換                        | Shift + P <sub>t</sub>  |
| 次のラジオボタン         | 2 - 6 + Space                             | Rt                      |
| 前のフジオホタン         |                                           | Shift + R <del>y</del>  |
| 次のチェックホックス       | 31211 55 5+ Space                         | X e                     |
| 前のチェックホックス       | 3 2 1  151 ち+ 無変換                         | Shift + X a             |
| 次のコンホホックス        |                                           |                         |
| 前のコンボボックス        | └──1   4 □─□ う+無変換                        | Shift + C <sub>そ</sub>  |

| 機能             | 点字キー                     | フルキー                   |
|----------------|--------------------------|------------------------|
|                |                          | 1                      |
| 次のキーワード        | □211 □□6 き+ Space        | Wτ                     |
| 前のキーワード        | □21 □□6 き+ 無変換           | Shift + Wτ             |
| 次の行頭日付         | 321 🔲 6 ひ+ Space         | D <sub>L</sub>         |
| 前の行頭日付         | 321 06 ひ+ 無変換            | Shift + D L            |
| 次の見出し          | 321 <b>5</b> 6 み+ Space  | H <                    |
| 前の見出し          | 321 56 み+ 無変換            | Shift + H <            |
| 次の見出し番号        |                          | フルキー数字 1から6            |
|                |                          | Shift +                |
| 則の見正し留ち        |                          | フルキー数字 1から6            |
| 次の箇条書き         | □21 □5□ り+ Space         | Lu                     |
| 前の箇条書き         | □211□5□ り+ 無変換           | Shift + L y            |
| 次のテーブル         | 321 45 て+ Space          | Tn                     |
| 前のテーブル         | 321 45 て+無変換             | Shift + T か            |
| 次のブロック         | □2□ 45□ 3+ Space         | B =                    |
| 前のブロック         | □2□ 45□ ろ+ 無変換           | Shift + B <sub>=</sub> |
| 次の名前を付けた画像     |                          | l <sub>(c</sub>        |
| 前の名前を付けた画像     |                          | Shift + I に            |
| 次のプレーヤー        | □21 45□ <b>n</b> + Space | 0 b                    |
| 前のプレーヤー        | □21 45□ れ+ 無変換           | Shift + 0 ந            |
| 全文読みの読み始め位置に移動 | 300 450 よ+ Space         | G a                    |
| 直前のジャンプを戻る     | 32 456 も+ 無変換            | Zo                     |
| 次の入力フォーム       | 321 💷 に+ 無変換             |                        |

# 編集

| ⊐ピ <b>-</b> | 322406 ほ+ 無変換    | Ctrl + C <sub>そ</sub>         |
|-------------|------------------|-------------------------------|
| 追加コピー       |                  | Shift + Ctrl + C <sub>そ</sub> |
| すべて選択       | 3□□ □5□ を+ 無変換   | Ctrl + A <sub>5</sub>         |
| 範囲選択の開始     | 301 406 ふ+ Space | Alt + Enter                   |

# 表示

| 画面表示の切り替え      | □□1 4□6 く+ 無変換   | Ctrl + F6         |
|----------------|------------------|-------------------|
| テキスト画面の拡大      |                  | F6                |
| テキスト画面の拡大率を上げる |                  | Alt + Page Down   |
| テキスト画面の拡大率を下げる |                  | Alt + Page UP     |
| テキスト画面の表示形式    | □□1 □56 さ+ Space | Shift + Ctrl + F6 |
| グラフィック画面の拡大    | □□1 □□6 か+ Space | Alt + F6          |
| 隠しテキストの表示の切り替え |                  | Ctrl + U          |

| 機能                  | 点字キー                    | フルキー                  |
|---------------------|-------------------------|-----------------------|
| ページ操作               |                         |                       |
|                     |                         | Alt + ←               |
| 前に戻る                | 32 + Space              | Back Space            |
| 次に進む                | <b>56</b> + Space       | Alt + →               |
| 最近の履歴から戻る           |                         | Alt + Back Space      |
| ホームに戻る              | 32 4 6 II + Space       | Alt + Home            |
| ページマーク              |                         |                       |
| ページマークの設定           | 321 4 6 ~+ Space        | Ctrl + Mŧ             |
| ページマークのクリア          | 321 406 ヘ+ 無変換          | Shift + Ctrl + Mŧ     |
| 次のページマークに移動         | 3□1 □56 ま+ Space        | Mŧ                    |
| 前のページマークに移動         | 301 056 ま+ 無変換          | Shift + Mŧ            |
| お気に入り               |                         |                       |
| お気に入りに追加            | 3回1 45回 つ+ Space        | Ctrl + Dı             |
| モード切り替え             |                         |                       |
| テーブルモード On/Off      | 21 □ ·+ Space           | Insert                |
| フリーカーソルモード On/Off   | □21 □□□ い+ 無変換          | Shift + Insert        |
| スクリーンリーダーモード On/Off | <u>□</u> 1 456 す+ Space | Ctrl + Insert         |
| スマートフォン用のページを開く     |                         | Ctrl + R <sub>7</sub> |

| 機 | 能 | 点字キー | フルキー |
|---|---|------|------|
|   |   |      |      |

# その他

| オンラインマニュアル      |                  | F1                    |
|-----------------|------------------|-----------------------|
| 拡張メニューを開く       |                  | Alt + Ko              |
| イベントの実行         |                  | Alt+0ș                |
| クイックビュー         | □□1 4□6 <+ Space | F4                    |
| スマートフォン用のページを開く | □□1 456 す+ 無変換   | Ctrl + R <del>,</del> |

# メディア再生

| メディアの再生と一時停止 | ロロ1 ロロ あ+ Space           | Ŷ                 |
|--------------|---------------------------|-------------------|
| 早送り          |                           | ⇒                 |
| 巻き戻し         |                           | $\Leftrightarrow$ |
| 先頭位置から再生     | □21 456 せ+ 無変換            | Home              |
|              |                           | Ctrl + î          |
|              |                           | +                 |
|              |                           | Ctrl + 🎚          |
|              |                           | —                 |
| ミュート切替       |                           | テンキー 🛛            |
| 拡大           | 301 06 ( <b>t</b> + Space | Page UP           |
| 縮小           | 321 4 ロ ね+ Space          | Page Down         |
| 原寸大          | 32回 45回 と+ Space          | Ctrl + Home       |
| フルスクリーン      |                           | F11               |
| メディア再生画面の終了  | - 6 + Space               | Escape            |
|              | □□□ 4□□ + Space           | Back Space        |

# 画像参照

| 拡大        | 3_1 _6 ( <b>t</b> + Space | Page UP               |
|-----------|---------------------------|-----------------------|
| 縮小        | 321 4 🗖 ね+ Space          | Page Down             |
| 原寸大       | 320 450 と+ Space          | Ctrl + Home           |
| 色の反転      | □21 □□□ い+ Space          | Insert                |
| コピー       | 320 406 ほ+ 無変換            | Ctrl + C <sub>そ</sub> |
| 画像参照画面の終了 | D G + Space               | Escape                |
|           | - 4 + Space               | Back Space            |

# NetReader II

NetReader2の開発にあたっては、たくさんの方にご意見とご協力いただきました。 ここに厚くお礼を申し上げます。

- ・六点漢字は長谷川貞夫先生が考案された方式です。
- ·Windows はマイクロソフト社の、商標または登録商標です。
- ・MYWORD V MYMAIL II PC-Talker 10 PC-Talker 8 PC-Talker 7 は、(株)高知システム開発 の登録商標です。
- ・NetReader2は、(株)高知システム開発の著作物であり、これにかかる著作権などの権利は、 (株)高知システム開発に帰属します。
- ・マニュアルの一部または全部を無断で複写・複製することは固く禁じます。
- マニュアルの内容は将来予告なしに変更することがあります。
- キーボードの種類によっては点字入力ができない場合があります。
- ・Windows、Internet Explorer、Windows Media Player は米国マイクロソフト社の登録商標です。
- ・操作例には、次のページを引用させて頂きました。
- YouTube は、YouTube, LLC が運営する動画共有サービスです。
- その他、本文中の製品名およびサービス名は、各開発メーカーおよびサービス提供元の商標または登録商標です。

# NetReader2 Ver2.00

# 発行所株式会社高知システム開発

〒780-0048 高知県高知市吉田町2番23号 TEL (088)873-6500 FAX (088)873-6599 2015年10月15日 第1版 第2刷発行 URL http://www.aok-net.com/